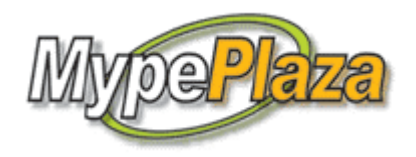

# CATÁLUGO VIRTUAL

MANUAL PARA EL VISITANTE

PROMpyme

## INDICE

| Descripción de la portada de Mypeplaza: _ Se enumeran y describen las     |    |
|---------------------------------------------------------------------------|----|
| secciones de la portada de Mypeplaza (página principal), sus contenidos y |    |
| funcionalidades                                                           | 3  |
| Registro de empresas: Que es lo que deben bacer los visitantes de         |    |
| Mynenlaza nara noder narticinar y registrar a sus empresas                | 7  |
|                                                                           | ,  |
| Seleccionar el rubro de la empresa                                        | 9  |
|                                                                           |    |
| Registrase como cliente: _ Se describen los pasos a seguir para la        |    |
| inscripción de los visitantes en Mypeplaza.                               | 11 |
|                                                                           |    |
| ¿Como recuperar su clave de acceso al sistema?                            | 14 |
|                                                                           |    |
| Búsqueda de empresas y productos                                          | 15 |
|                                                                           |    |
| Actualizar la información de la empresa                                   | 23 |

### DESCRIPCIÓN DE LA PORTADA DE MYPEPLAZA

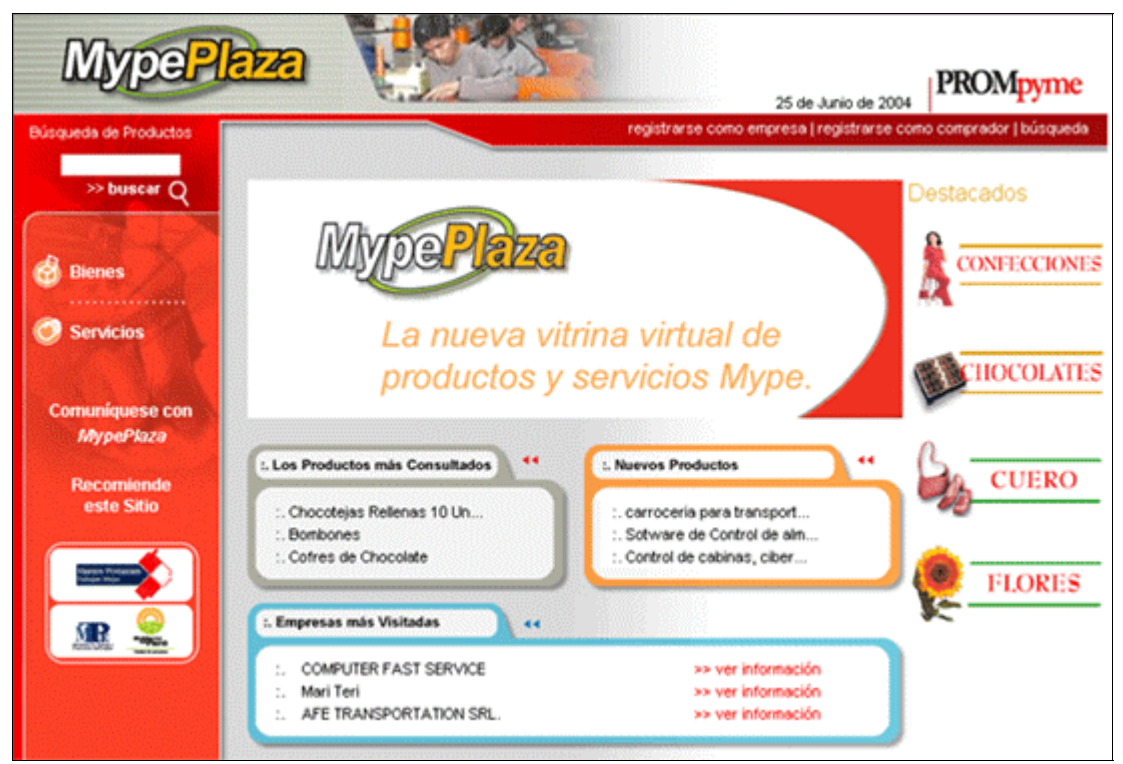

. Imagen de la portada de Mypeplaza

#### Secciones de Mypeplaza

La portada de Mypeplaza está dividida en las siguientes secciones:

- a. Menú de la barra superior
- b. Búsqueda rápida de productos
- c. Búsqueda por rubro
- d. Enlaces de recomendación y consulta
- e. Sección de categoría destacadas y
- f. Sección de los más visitados

A continuación se describen cada una de las secciones:

a. El menú de la barra superior

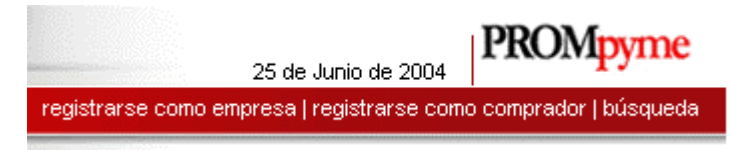

Este menú el visitante tiene tres opciones:

Registrarse como empresa: Al seleccionar esta opción aparecerá una página donde se podrá ingresar al sistema con el usuario y clave. Al ingresar al sistema se podrá

realizar el ingreso y mantenimiento de la información de la empresa, productos y servicios. Si el visitante no cuenta con un usuario debe seleccionar la opción "*¿No* está registrado?...Haga clic aquí >> " y le aparecerá un formulario donde podrá registrar su empresa y obtener un usuario.

*Registrarse como cliente*: Al seleccionar esta opción aparecerá una página donde se podrá ingresar al sistema con el usuario y clave. Al ingresar al sistema podrá realizar consultas y calificar a las empresas de su preferencia. Si el visitante no cuenta con un usuario debe seleccionar la opción "*iNo está registrado?...Haga clic aquí >>*" y le aparecerá un formulario donde podrá registrarse como cliente de Mypeplaza y obtener un usuario.

*Búsqueda:* Al Seleccionar esta opción los visitantes ingresarán a una página donde podrán realizar la búsqueda de las empresas o de los productos y servicios que se exhiben actualmente en Mypeplaza.

b. Búsqueda rápida de Productos

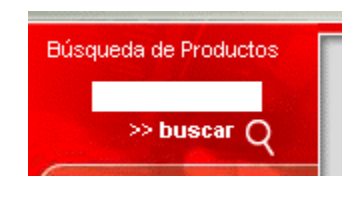

En la búsqueda rápida los visitantes pueden ingresar el nombre del producto de su preferencia en cuadro de texto y presionar el botón buscar, inmediatamente aparecerá un listado con la relación de productos de acuerdo al nombre ingresado.

#### c. Búsqueda por rubro

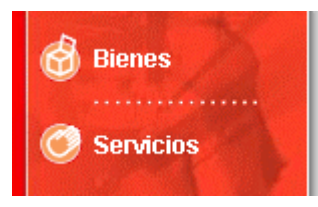

El visitante encontrará dos opciones para realizar la búsqueda de los productos y servicios que ofrecen las empresas:

*Bienes:* Al seleccionar la opción "*Bienes*", aparecerá un listado de las categorías donde se exhiben productos.

*Servicios:* Al seleccionar la opción "*Servicios*", aparecerá un listado de las categorías donde se ofrecen servicios.

d. Opciones (links) de consulta y recomendación

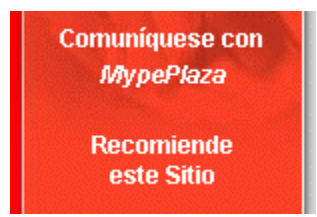

*Comuníquese con Mypeplaza*: Al seleccionar esta opción, aparecerá un formulario donde podrá ingresar la consulta sobre el catálogo virtual Mypeplaza, la cual será absuelta de manera rápida por especialistas de Prompyme.

*Recomiende este sitio*: Los visitantes pueden recomendar el Catálogo Virtual de Prompyme "Mypeplaza", a sus contactos, amigos y conocidos. Sólo debe seleccionar esta opción, ingresar la información solicitada y presionar el botón aceptar, y automáticamente el sistema enviará un correo al contacto ingresado.

e. Sección de categorías destacadas

#### Destacados.

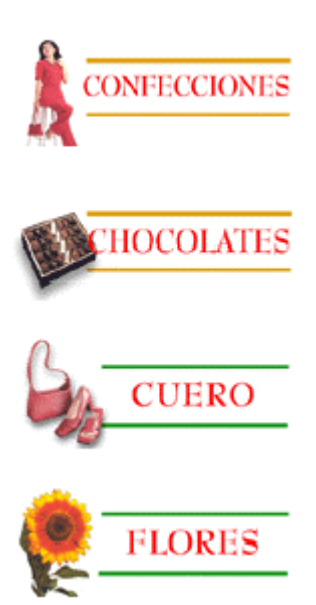

Mypeplaza, se encuentra en la barra derecha de la portada de Mypeplaza. Al seleccionar una de las categorías mostradas, aparecerá un listado de las empresas que exhiben sus productos en dicha categorías.

En esta sección se anuncia las categorías destacadas de

Nota: Estas categorías destacadas son sólo una muestra de todas las categorías existentes en Mypeplaza. Existe una categoría para cada tipo de empresa.

f. Sección de los más visitados

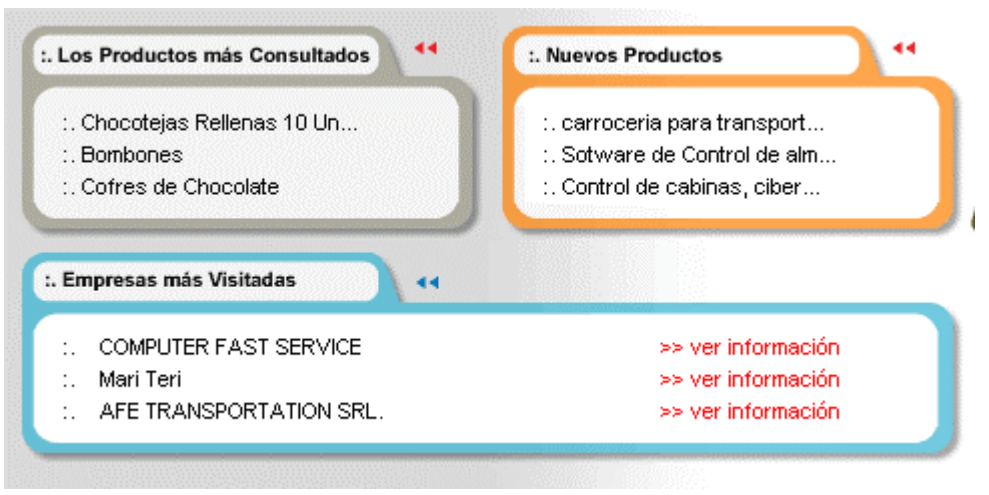

. Sección de "Los más visitados"

Esta sección se encuentra en la parte inferior de la portada de Mypeplaza. Aquí se visualizan los cuadros donde se muestran el listado de las empresas y los productos y servicios más visitados.

- a. Cuadro de Los Productos más Consultados por los visitantes.
- b. Cuadro de los **Nuevos Productos**, registrados recientemente.
- c. Cuadro de las Empresas más Visitadas.

Desde cada uno de estos cuadros el visitante puede acceder al detalle de los productos y empresas que se muestran con solo seleccionar el nombre del producto o empresa.

#### **REGISTRO DE EMPRESAS**

Para registrarse como empresa debe seleccionar la opción "**registrarse como empresa**" que se encuentra en la barra superior de la portada, aparecerá el formulario de ingreso al sistema, donde se escribe el usuario y clave y se presiona el botón "Aceptar" para ingresar al sistema. Si el visitante no cuenta con un usuario y clave debe seleccionar la opción "**integistrado?** ...**Haga clic aquí**", aparecerá el formulario de registro de empresas que comprende de 3 pasos:

*Primer paso*: Se muestra una página con la explicación de lo que es Mypeplaza, quienes pueden participar y cuales son los beneficios que pueden obtener las empresas. Si el visitante está de acuerdo con los términos debe presionar el botón "*Estoy de acuerdo, Deseo continuar*" y pasará al segundo paso.

Segundo paso: Se muestra el formulario de ingreso de información básica de la empresa, donde el visitante deberá ingresar la siguiente información:

Claves y Email

- Usuario: El nombre con el cuál se identificará en el sistema
- Clave de ingreso y confirmar la clave de ingreso al sistema
- Email : ingreso del correo electrónico

Datos Generales de la empresa

- Razón Social
- Nombre o marca comercial
- Número de RUC
- Seleccionar el rubro (ver detalle de seleccionar rubro)
- Dirección
- Departamento
- Provincia
- Distrito

Experiencia empresarial

- Año de constitución
- Presentación de la empresa
- Misión, visión, logros, información adicional

Información de contactos

- Horario de atención
- Forma de pago
- Página Web
- Contacto de ventas
- Contacto para consultas
- Teléfono 1
- Teléfono 2
- Número de fax

Luego de completar la información solicitada presionar el botón "*Mi información es correcta, deseo continuar*". Si su información es correcta pasará al tercer paso de lo contrario el sistema le mostrará un mensaje indicándole que debe corregir su información.

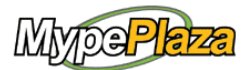

2<sup>do</sup>Paso

Información

Básica

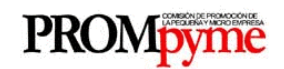

En este paso, necesitamos que ingreses información importante para promocionar a tu Empresa, se cuidadoso y trata de explicar de manera clara cuales con las ventajas y características que te de manera clara cuales con las ventajas y características que te diferencian de la competencia.

También te pediremos que elijas un nombre de usuario y una clave que te servirán para ingresar al sistema y actualizar la información de tus productos y servicios.

Clave y email

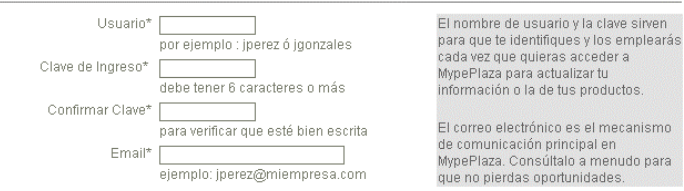

#### Datos generales de su empresa

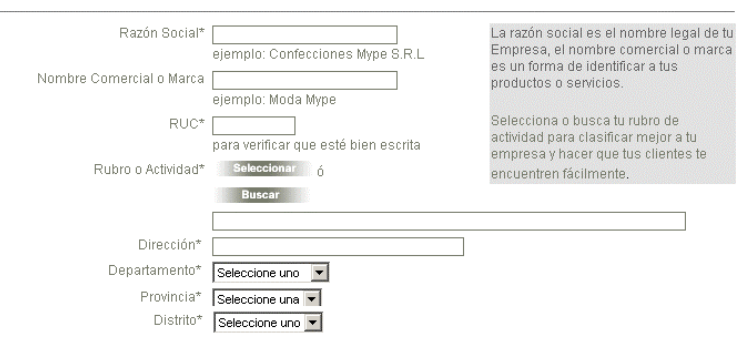

#### Experiencia Empresarial

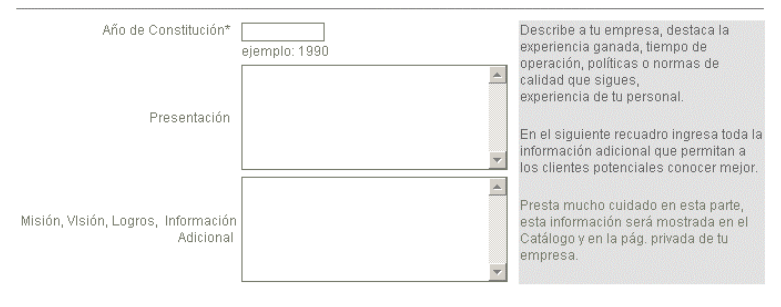

#### Información de Contactos

| Horario de Atención     | De Seleccione uno ▼ a Seleccione uno ▼<br>De Seleccione uno ▼ a Seleccione uno ▼ | Indica el nombre de las personas que<br>pueden brindar información y atender<br>las |
|-------------------------|----------------------------------------------------------------------------------|-------------------------------------------------------------------------------------|
| Forma de Pago           |                                                                                  | consultas y pedidos de los clientes                                                 |
| Página Web              |                                                                                  | potenciales que visitan tu vitrina virtual.                                         |
| Contacto Para Ventas    |                                                                                  | Recuerda que cuantos más medios de                                                  |
| Contacto Para Consultas |                                                                                  | comunicación ofrezcas a tus clientes                                                |
| Teléfono 1              |                                                                                  | contactado y de cerrar negocios.                                                    |
| Teléfono 2              |                                                                                  |                                                                                     |
| Fax                     |                                                                                  |                                                                                     |
| * Campos obligatorios   |                                                                                  |                                                                                     |
|                         |                                                                                  |                                                                                     |
|                         | Mi información                                                                   |                                                                                     |
|                         | es correcta                                                                      |                                                                                     |
|                         |                                                                                  |                                                                                     |
|                         | Deseo continuar                                                                  |                                                                                     |

. Formulario del segundo paso

**Seleccionar el rubro de la empresa:** ¿Cómo seleccionar el rubro al que pertenece la empresa? Debe presionar el botón "Seleccionar" o "Buscar" del formulario de ingreso de información básica de la empresa.

|                    | para verificar que esté bien escrita |
|--------------------|--------------------------------------|
| Rubro o Actividad* | Seleccionar <sub>Ó</sub>             |
|                    | Buscar                               |
|                    |                                      |

Al presionar el botón "**seleccionar**", aparecerá la siguiente ventana donde se podrá seleccionar el rubro, la categoría y la sub categoría en la cual se encuentra la empresa. Luego presionar el botón "**Aceptar**", inmediatamente se colocará un texto con la categoría seleccionada en el cuadro de texto del formulario de ingreso de información básica.

| Seleccionar | Rubro y Categoría de su Empresa:      |   |
|-------------|---------------------------------------|---|
| Rubro       | BIENES                                |   |
| Catagoría   | Seleccione una categoría              | - |
| Calegona    | · · · · · · · · · · · · · · · · · · · |   |

Si presionar el botón "**buscar**" le aparecerá la siguiente pantalla donde podrá ingresar un texto que haga referencia al rubro de su empresa (Por ejemplo: zapatos, comida, bebidas, etc.), luego presione el botón "**Aceptar**" y le aparecerá un listado de los rubros encontrados, seleccione el rubro al que pertenece su empresa. Si no encuentra o no aparece el rubro buscado realizar la búsqueda nuevamente empleando otro texto que haga referencia al rubro de su empresa.

| ngrese la palabra a buscar |                  |
|----------------------------|------------------|
|                            |                  |
|                            | Aceptar Cancelar |

**NOTA:** Es de suma importancia que los empresarios ingresen toda la información solicitada ya que esta será consultada por los visitantes de Mypeplaza para realizar sus requerimientos de productos y servicios. **Cuidar que la información ingresada sea verdadera, clara y precisa**.

*El tercer paso:* Se muestra un formulario donde se deberá llenar información de uso exclusivo para Prompyme la cual será tratada como estrictamente confidencial por lo que no se compartirá ni divulgará. Luego de llenar la información solicitada presionar el botón "*Finalizar el proceso de inscripción*". La empresa registrada pasará por un proceso de verificación de información. Si la información es correcta, un moderador enviará un Email comunicando la aprobación de la inscripción en Mypeplaza, de los contrario enviará un Email indicando la desaprobación.

| F                         | Penresentante Lenal*                                                                                                    |
|---------------------------|----------------------------------------------------------------------------------------------------|
| Información de referencia | sólo para Prompyme                                                                                                    |
|                           | nuevos y mejores mecanismos de promoción comercial. Por favor trata de<br>ser exacto.                                                                                         |
| Privada                   | comparura o unvurgara.<br>Promo me la utilizará para conocer maior a tu empresa a fin de diseñar                                                                              |
| Información               | La información que solicitamos a continuación es para uso exclusivo de<br>Prompyme y será tratada como estrictamente confidencial por lo que no se<br>compartirá o diaulació. |
| <u>3er Paso</u>           | Te encuentras en la última etapa, pronto estarás listo para registrar tus<br>productos e iniciar las actividades de tu vitrina virtual.                                       |

| Representante Legar                               |                                                            |
|---------------------------------------------------|------------------------------------------------------------|
| DNI del Representante Legal                       |                                                            |
| Fecha de nacimiento*                              | , Seleccione uno 💌 ,                                       |
|                                                   | (dia , mes , año)                                          |
| Número de Trabajadores (promedio mesual)*         | C Entre 1 y 10                                             |
|                                                   | C Entre 11 y 50                                            |
|                                                   | C Entre S1 y 100                                           |
|                                                   | C Más de 100                                               |
|                                                   | -                                                          |
| Rango de Ventas Anuales*                          | C Menos de S/. 480 000                                     |
|                                                   | C Entre S/. 480 000 y 2 720 000                            |
|                                                   | C Entre S/. 2 720 000 y 5 250 000                          |
|                                                   | Más de S/. 5 250 000                                       |
| Procedencia de que Draductoet                     | <b>C</b>                                                   |
| Procedencia de sus Productos-                     | C Nacionales                                               |
|                                                   | C Importados                                               |
|                                                   | <ul> <li>Importadus con transformación nacional</li> </ul> |
|                                                   |                                                            |
| Actividad de la Empresa*                          | C Producción                                               |
|                                                   | C Comercialización                                         |
|                                                   | O Producción y Comercialización                            |
| Destars and to information and a second days      |                                                            |
| Así mismo declaro haber leído y comprendido los   |                                                            |
| términos y condicionses del servicio. Finalmente, | 📄 (Marcar para aceptar la declaración)                     |
| parámetros de Micro y Pequeña.                    |                                                            |
| * Campos obligatorios                             |                                                            |
| - #                                               |                                                            |
| Ein                                               | alizar el                                                  |
| EIII                                              |                                                            |
| elp                                               | proceso                                                    |
| inc                                               | oripoión                                                   |
|                                                   |                                                            |

<sup>.</sup> Formulario de tercer paso

#### **REGISTRARSE COMO CLIENTE**

Al seleccionar la opción "**registrarse como cliente**" que se encuentra en la barra superior de la portada, aparecerá el formulario de ingreso al sistema, donde se escribe el usuario y clave y se presiona el botón "Aceptar" para ingresar al sistema. Si el visitante no cuenta con un usuario y clave debe seleccionar la opción "**¿No esta registrado? ...Haga clic aquí**", aparecerá el formulario de registro de usuarios.

|                                 | Usted al registrarse podrá obtener información de las                                                                 |
|---------------------------------|----------------------------------------------------------------------------------------------------|
| Servicio de Kegistro de Gliente | empresas y del catálogo de productos, además podrá evalua<br>a cualquier empresa asignando puntos a favor o en contra |
| Usuario:                        |                                                                                                    |
| Clave:                          |                                                                                                    |
|                                 | Aceptar Cancelar                                                                                                    |
|                                 |                                                                                                    |

. Formulario de ingreso al sistema como cliente

Para registrarse como cliente el usuario debe ingresar la información solicitada en el formulario:

- Usuario: El nombre con el cuál se identificará en el sistema
- Clave de ingreso y confirmar la clave de ingreso al sistema
- Nombres de la persona
- Dirección
- Razón Social de su empresa
- Número de RUC
- Email
- Teléfono y
- Seleccionar las categorías de su interés.

Luego de ingresar todos los datos solicitados seleccionar el botón "*Aceptar*" para registrarse. Luego podrá ingresar al sistema con su usuario y clave ingresados.

**NOTA:** El botón "*cancelar*" es para poner los cuadros de ingreso de información en blanco.

|                                         | registrarse como empresa   registrarse como cliente   búsqueda                                                                                                    |
|-----------------------------------------|----------------------------------------------------------------------------------------------------|
|                                         |                                                                                                    |
| Servicio de Registro de Cliente         | Usted al registrarse podrá obtener información de las<br>empresas y del catálogo de productos, además podrá evaluar<br>a cualquier empresa asignando puntos a favor o en contra |
| Usuario*                                |                                                                                                    |
| Clave                                   |                                                                                                    |
| Confirmar Clave                         |                                                                                                    |
| Nombre*                                 |                                                                                                    |
| Direccion*                              |                                                                                                    |
| Razon Social                            |                                                                                                    |
| RUC                                     |                                                                                                    |
| Email*                                  |                                                                                                    |
| Talafana                                |                                                                                                    |
|                                         |                                                                                                    |
| * Campos obligatorios                   |                                                                                                    |
|                                         |                                                                                                    |
| Seleccione las categorías o rubros de s | su interés                                                                                                    |
| BIENES                                  |                                                                                                    |
| AGRICOLA GANADERO Y PESQUE              | ERO : MATERIALES EQUIPOS Y VETERINARIA                                                                                                    |
| AIRE ACONDICIONADO Y REFRIGI            | ERACION : EQUIPO, REPUESTOS Y ACCESORIOS                                                                                                    |
| AISLANTES TERMICOS, REFRACT             | ARIOS Y REFRIGERACION : MATERIALES                                                                                                    |
| ALIMENTO Y BEBIDAS                      |                                                                                                    |
| SERVICIOS NO PERSONALES                 |                                                                                                    |
| SERVICIOS PRESTADOS POR TER             | RCEROS                                                                                                    |
| ATENCIONES Y CELEBRACIONES              |                                                                                                    |
|                                         | / PUBLICIDAD                                                                                                    |
| DEPORTES, RECREACION Y ESPI             | ECTACULOS                                                                                                    |
| ENSEÑANZA Y CAPACITACION                |                                                                                                    |
|                                         |                                                                                                    |
|                                         | Y CONFECCIONES EN GENERAL                                                                                                    |
| IMPRESIONES GRAFICAS Y ENCU             | ADERNACION                                                                                                    |
| INSTALACIONES DIVERSAS                  |                                                                                                    |
| MANTENIMIENTO PREDICTIVO, PR            | REVENTIVO Y CORRECTIVO                                                                                                    |
| PRODUCCIONES, REPRODUCCIO               | DNES Y GRABACIONES                                                                                                    |
| SERVICIO SEGURIDAD Y VIGILANO           | CIA                                                                                                    |
|                                         |                                                                                                    |
|                                         | IALES<br>I ES                                                                                                    |
| SERVICIOS REGULADOS POR EL              | ESTADO                                                                                                    |
| TRANSPORTE Y TRASLADO                   |                                                                                                    |
| USO TEMPORAL DE BIENES MUE              | BLES, INMUEBLES Y OTROS                                                                                                    |
| D OBRAS RELACIONADAS A IRRIGA           | CIONES, RIOS Y MARES                                                                                                    |
| OBRAS RELACIONADAS CON EL 1             | TRANSPORTE                                                                                                    |
| OBRAS RELACIONADAS CON LA E             | INERGIA Y MINERIA                                                                                                    |
| OBRAS RELACIONADAS CON EL 1             |                                                                                                    |
| OBRAS RELACIONADAS CON LAV              | IVIENDA E CONSTRUCCIÓN                                                                                                    |
|                                         | Annual                                                                                                    |
|                                         | Aceptar Cancelar                                                                                                    |

. Formulario de registro de usuarios de Mypeplaza

### ¿CÓMO RECUPERAR SU CLAVE DE ACCESO AL SISTEMA?

Para recuperar su contraseña seleccione la opción "**registrarse como empresa**" o "**registrarse como cliente**" que se encuentran en el menú superior de la portada de Mypeplaza. Aparecerá la página de de ingreso al sistema. En esta página deberá seleccionar la opción "**¿Olvidó su clave? Haga clic aquí**" y aparecerá un formulario donde el visitante deberá ingresar el Email que proporcionó al momento de registrarse, luego presionar el botón Aceptar y se le enviará un correo electrónico a su Email indicándole su usuario y contraseña.

| Ingrese su email y se le enviará su clave |
|-------------------------------------------|
|                                           |
|                                           |
| Aceptar Cancelar                          |
|                                           |

. Formulario para recuperar la clave de acceso al sistema

### **BÚSQUEDA DE EMPRESAS Y PRODUCTOS**

Para realizar las búsquedas por empresa o por producto seleccionar la opción "**Búsqueda**" que se encuentra en la barra superior de la portada de Mypeplaza, aparecerá una página con las opciones de búsqueda.

Puede realizar las búsquedas por producto o por empresa seleccionando una de las siguientes opciones que se encuentra en el formulario de búsqueda Buscar Productos | Buscar Empresa

#### Buscar Empresa

EL visitante puede realizar la búsqueda por empresa mediante los criterios presentados en el siguiente formulario:

| nnodneng                                 | Buscar Productos   Buscar Empres                    |
|------------------------------------------|-----------------------------------------------------|
| ingrese nombre de la empresa             |                                                     |
| Haga click <b>equí</b> para ubicar el ru | bro de la empresa o click <b>aquí</b> para buscarlo |
|                                          |                                                     |
| Rubro:                                   |                                                     |
| Rubro:                                   |                                                     |

. Formulario de búsqueda de empresas

- a. *Ingrese nombre de la empresa*: ingresar el nombre o razón social de la empresa a buscar.
- b. "Haga click aquí para ubicar el rubro de la empresa o clic aquí para buscarlo": En esta opción puede seleccionar uno de los links "aquí". Al seleccionar el primero abrirá una ventana donde puede seleccionar el rubro, categoría y sub categoría de la empresa buscada, luego de realizar la selección presionar el botón "Aceptar" y automáticamente los datos aparecerán en los campos Rubro, Categoría y Sub Categoría del formulario. El segundo link "aquí" le abrirá una ventana donde podrá ingresar un texto que haga referencia al categoría de la empresa buscada (Por ejemplo: zapatos, cuero, bebidas, etc.), luego presionar el botón "Aceptar" y aparecerá un listado de las categorías encontradas. Seleccionar la categoría de la empresa buscada y automáticamente los datos aparecerán en los campos Rubro, Categoría y Sub Categoría del formulario. Si no encuentra la categoría buscada, realizar la búsqueda nuevamente empleando otro texto que haga referencia a la categoría de la empresa buscada.

Luego de ingresar los criterios de búsqueda presionar el botón "*Aceptar"* y aparecerá la lista de empresas que cumplen con la información ingresada en el formulario.

Para obtener mayor información de las empresas mostradas, seleccionar el nombre de la empresa y aparecerá una página de detalle de la empresa, además de las opciones para ver el listado de los productos de la empresa y para contactarse y hacer requerimientos.

#### Buscar productos

EL visitante puede realizar la búsqueda por productos mediante los criterios presentados en el siguiente formulario:

| nastacaa                               | Buscar Productos   Buscar Empres                             |
|----------------------------------------|--------------------------------------------------------------|
| Ingrese nombre de producto:            |                                                              |
| Haga click aquí para ubicar el rubro d | e la empresa empresa o click <mark>aqui</mark> para buscarlo |
| Rubro:                                 |                                                              |
|                                        |                                                              |
| Categoría:                             |                                                              |
| Categoría:                             |                                                              |

. Formulario de búsqueda de productos

- a. *Ingrese nombre del producto*: ingresar el nombre del producto o parte del nombre del producto a buscar.
- b. "Haga click aquí para ubicar el rubro de la empresa o clic aquí para buscarlo": En esta opción puede seleccionar uno de los links "aquí". Al seleccionar el primero abrirá una ventana donde puede seleccionar el rubro, categoría y sub categoría del producto buscado, luego de realizar la selección presionar el botón "Aceptar" y automáticamente los datos aparecerán en los campos Rubro, Categoría y Sub Categoría del formulario. El segundo link "aquí" le abrirá una ventana donde podrá ingresar un texto que haga referencia a la categoría del producto buscado (Por ejemplo: zapatos, cuero, bebidas, etc.), luego presionar el botón "Aceptar" y aparecerá un listado de las categorías encontradas. Seleccionar la categoría del producto buscado y automáticamente los datos aparecerán en los campos Rubro, Categoría y Sub Categoría del formulario. Si no encuentra la categoría buscada, realizar la búsqueda nuevamente empleando otro texto que haga referencia a la categoría del producto buscado.
- c. En los campos:

| Soles<br>Dólares | Precio Menor: | Precio Mayor: | Moneda | Soles   | • |
|------------------|---------------|---------------|--------|---------|---|
| Dólares          |               |               |        | Soles   |   |
| 2010100          |               |               |        | Dólares |   |

Ingresar un rango de precios y elegir la opción en "Soles" o "Dólares.

Luego de ingresar los criterios de búsqueda presionar el botón "*Aceptar"* y aparecerá la lista de los productos que cumplen con la información ingresada en el formulario.

Para obtener mayor información de los productos listados, seleccionar el nombre del producto y aparecerá una ventana de detalle del producto, además de la información de la empresa que ofrece el producto o servicio.

### **BUSCAR EMPRESAS POR RUBROS**

Para realizar la búsqueda de empresa por rubros se deberá seleccionar la opción "Bienes" o "Servicios" que se encuentran en la portada de Mypeplaza en la sección de búsqueda por rubro.

Al seleccionar una de estas opciones le aparecerá un listado de categorías (pertenecientes al rubro seleccionado), donde se encuentran en exhibición los productos y servicios de las empresas. En la siguiente imagen se muestra el listado de las categorías:

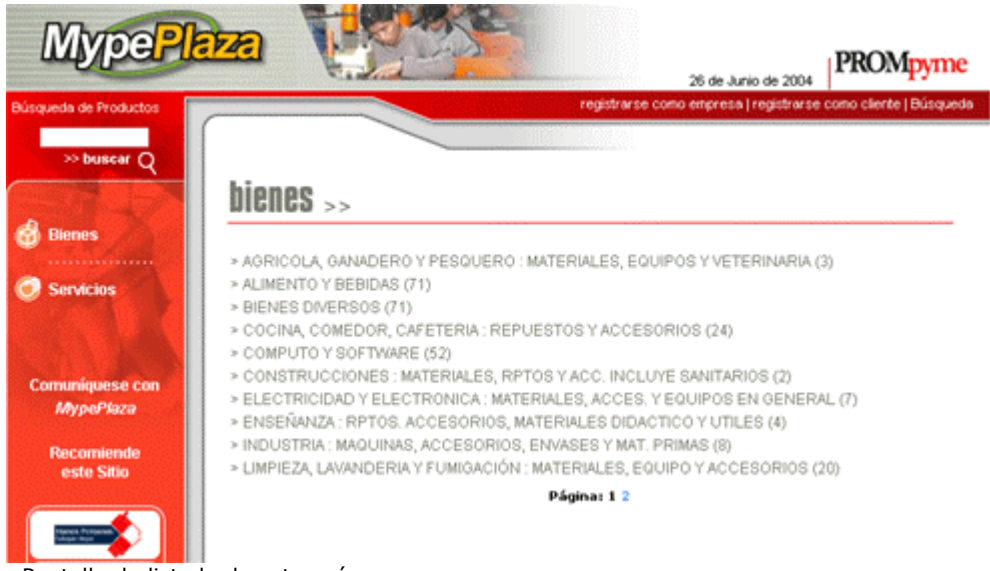

. Pantalla de listado de categorías

Luego seleccionar una categoría, aparecerá un listado de las empresas las cuales tienen productos en exhibición en la categoría seleccionada como se muestra en la siguiente imagen:

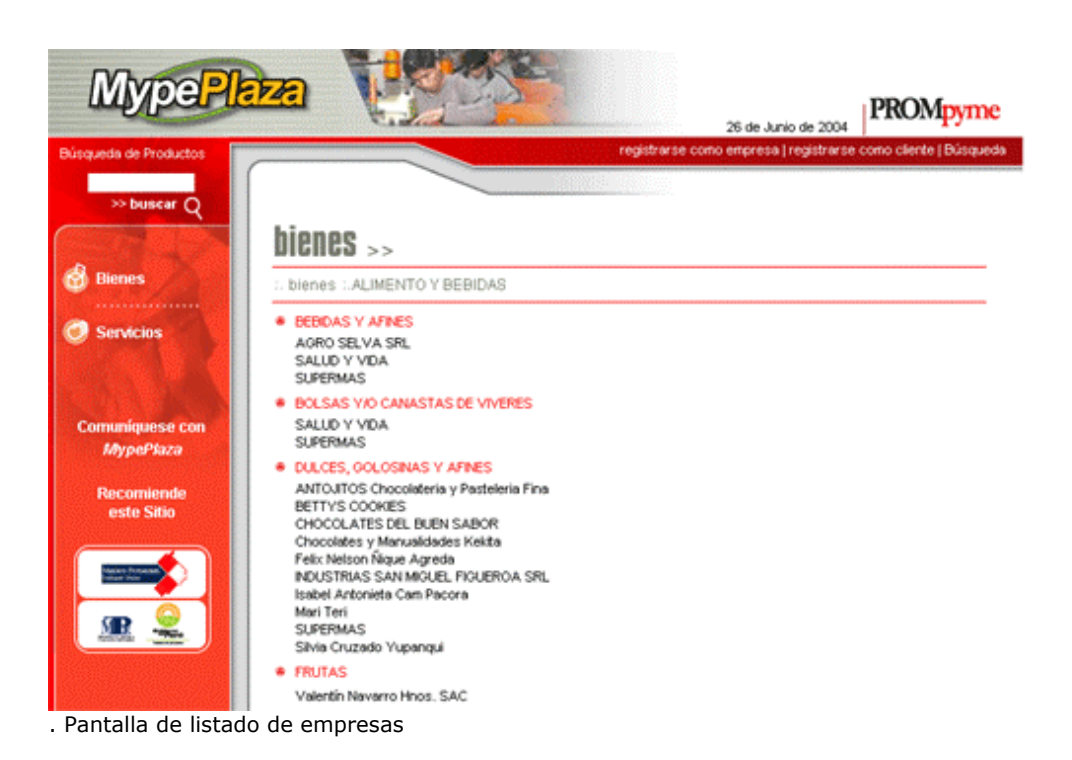

Para ver los productos que ofrece cada empresa, seleccionar el nombre de la empresa, aparecerá una página con la información de la empresa, sus productos y servicios. (Para mayor detalle ver el siguiente punto "Ingresar a la información de las empresas").

#### Ingresar a la información de las empresas

Cuando ha llegado a la página de información de la empresa encontrará la historia, presentación, dirección, teléfonos, contactos, Email, etc. Como se muestra en la siguiente imagen.

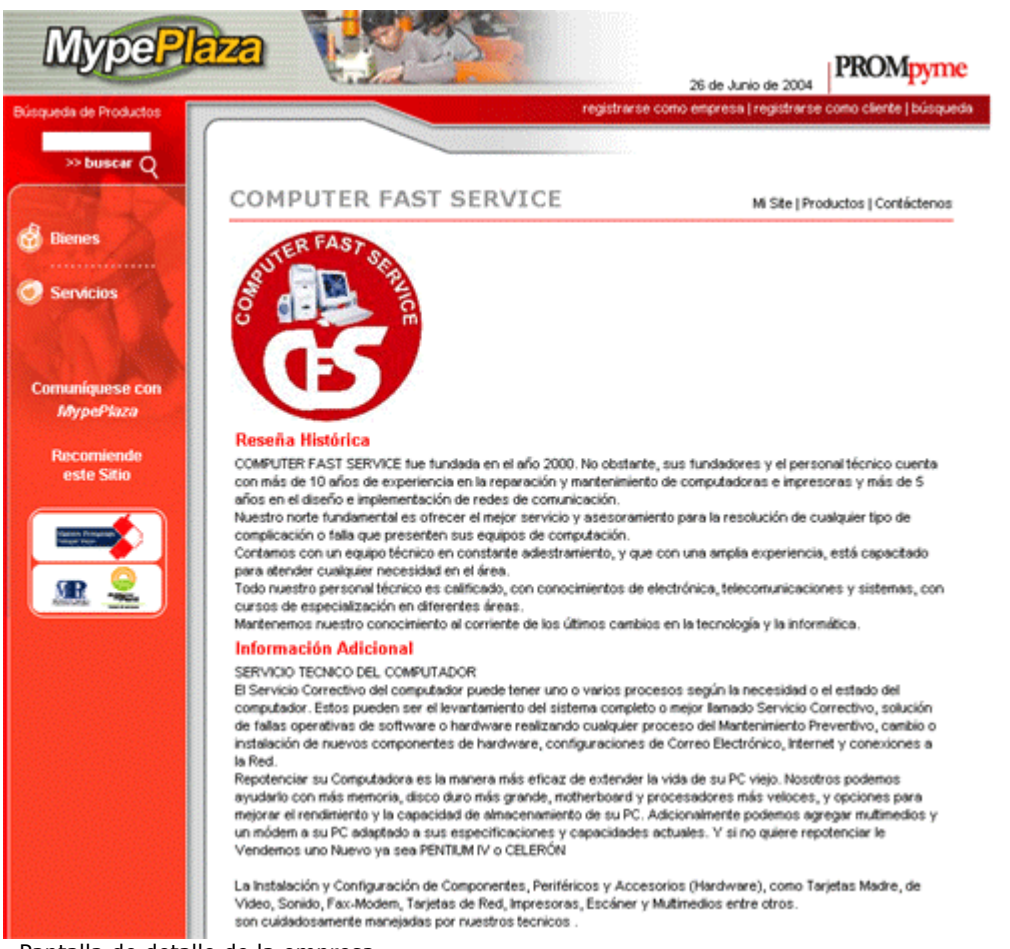

. Pantalla de detalle de la empresa

En esta sección encontramos tres opciones adicionales donde se obtendrá mayor información de la empresa:

Mi Site | Productos | Contáctenos

A continuación se detalla la funcionalidad de cada una de estas opciones:

*Productos:* Al seleccionar esta opción, aparecerá un listado de productos que exhibe la empresa, un resumen de las características de cada uno y una fotografía en caso la tuviera. Como se muestra en la siguiente imagen:

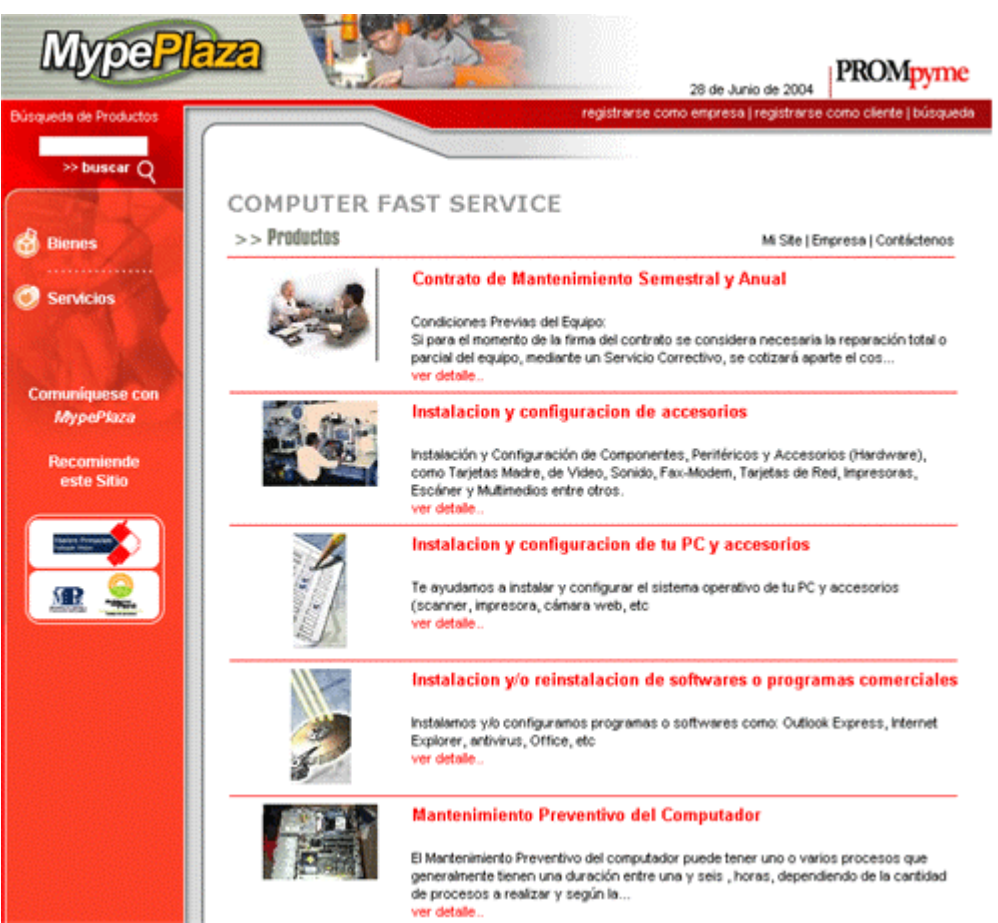

. Pantalla de listado de productos de la empresa

Al seleccionar el nombre o la imagen de un producto, aparecerá una ventana donde se muestra el detalle de la información del producto.

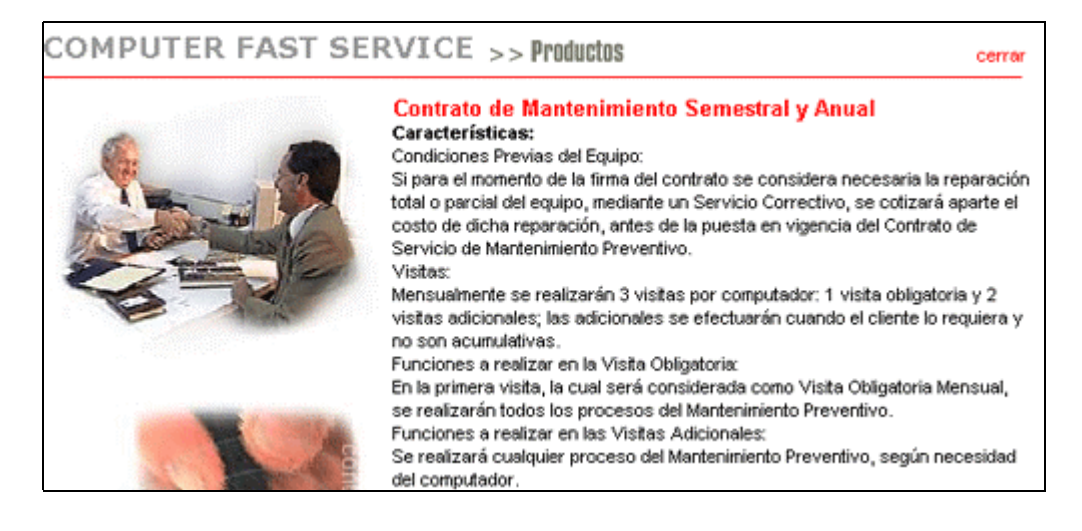

*Contáctenos:* Al Seleccionar esta opción, aparecerá una página con un formulario donde se puede enviar los **requerimientos de productos y servicios** a la empresa seleccionada. También puede enviarle opiniones y sugerencias:

| MypePl                                                    |                                           | C Bush                                                                                          |                                                                                                    | 28 de Junio de 2004      | PROMpyme                |
|-----------------------------------------------------------|-------------------------------------------|-------------------------------------------------------------------------------------------------|----------------------------------------------------------------------------------------------------|--------------------------|-------------------------|
| Búsqueda de Productos                                     |                                           |                                                                                                 | registrarse cono                                                                                                    | empresa (registrarse     | como ciente l busidueda |
| » buscar Q                                                | COMPU                                     | TER FAST S                                                                                      | ERVICE                                                                                                    |                          |                         |
| Bienes                                                    | >> uquitdo                                | usilua                                                                                          |                                                                                                    | wi see i                 | Empresa (Productos      |
| Servicios Comuniquese con MypePkaza Recomiende este Sitio | Nombre<br>e-mail:<br>tema:<br>comentario: |                                                                                                 |                                                                                                    | Aceptar                  |                         |
|                                                           |                                           | Representante<br>Dirección<br>Teléfono<br>e-mail<br>Fax<br>Horario de atención<br>Forma de pago | CHRISTIAN PASCO LOPEZ<br>Av. Angamos Este 649 Of.401<br>9717-6165 248-0228<br>comfaser@yahoo.es<br>242-1112<br>De lunes a sabado, de 08a.m<br>10p.m.<br>Efectivo-cheque, segun trabaji<br>realizado | • Canselar<br>•A<br>1. a |                         |

. Formulario de contáctenos

Para enviar una comunicación a la empresa debe ingresar la información solicitada en el formulario:

- Nombre: nombre de la persona que realiza la consulta
- Email: correo electrónico de la persona que realiza la consulta
- Tema: el tema del cual quiere consultar
- Comentario: Ingresar el requerimiento, solicitud de productos o servicios, sugerencias u opiniones.

Luego de ingresar la información presionar el botón "Aceptar", el mensaje será enviado a la empresa por correo electrónico. Y le aparecerá el siguiente mensaje:

| >> Contáctenos |                               | Productos   Contáctenos   Regresar |
|----------------|-------------------------------|------------------------------------|
|                | Los datos han sido enviados s | satisfactoriamente.                |
|                |                               |                                    |

*Mi Site*: Al seleccionar esta opción los visitantes tendrán acceso a una página con un diseño diferenciado de Mypeplaza donde sólo se muestran la información de la esta empresa, sus productos y servicios y el formulario de contáctenos dando la apariencia de que cuenta con una **página Web propia**.

Está página puede ser utilizada para que los empresarios la promocionen como si fuera su propia página Web debido a que en esta sección sólo se muestran sus productos y servicios.

| AFE TRANSPORTATION SRL.                                                                                                    | NOT PRODUCE FOR FLORE FURTHER                                                                                                    |
|----------------------------------------------------------------------------------------------------|----------------------------------------------------------------------------------------------------|
| Reselfa Histórica                                                                                                    | ©                                                                                                    |
| Sector a supporter si administrati di Accessione di Accessione del Accessione del Accessione | Rombagi<br>Ala Transletion College Stat.<br>Rates<br>Transletion Transletion<br>Discouting<br>As despinant Links & GAT of ASE<br>Tablement<br>Dividing REDARCS. |
| Información Adicional                                                                                                    |                                                                                                    |
| Real-Bancold Indices on<br>Nucleones Sectorados o relativacionados<br>Calendar y Altracamar de para, Carao de aria, Eguines de consulto y                                                                                                    |                                                                                                    |
| Datase in states<br>Deletes relative                                                                                                    |                                                                                                    |
| Temportetartilles                                                                                                    |                                                                                                    |

. Mi Site: Información de la empresa

|                       | Contáctenos                                                                                                    |                                                        |                                          |
|-----------------------|----------------------------------------------------------------------------------------------------|--------------------------------------------------------|------------------------------------------|
|                       | 5 doos scelgar nis<br>obranci coturicator                                                                                                    | actera de mandras productos, bre to o<br>an cartacidad | guirte internación y a la travanal podda |
|                       | Nonice -                                                                                                    |                                                        | 2                                        |
|                       | Tema *                                                                                                    |                                                        | <u> </u>                                 |
| and the second second | a second second s |                                                        |                                          |
|                       | Consetation"                                                                                                    |                                                        | Trenar                                   |
|                       | Constants                                                                                                    | Antic Contenti Annone                                  | 2<br>Emar<br>2 Bonz                      |
|                       | Connectative"                                                                                                    | Auto Cartani Agare<br>de degance data la billiori ido  | El Longo<br>El Signa                     |

. Mi Site: Formulario de "Contáctenos"

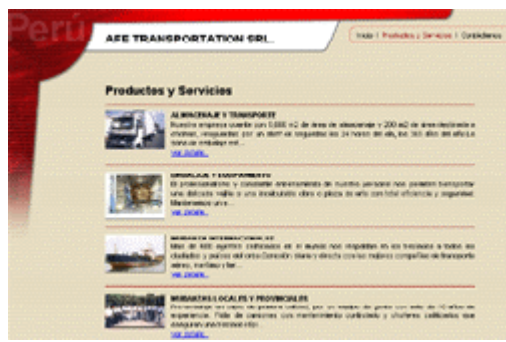

. Mi Site: Listado de productos

### ACTUALIZAR LA INFORMACION DE LA EMPRESA

Para actualizar la información de la empresa, los empresarios registrados deben ingresar al sistema seleccionando la opción "**registrarse como empresa**" que se encuentra en la barra superior de la portada de Mypeplaza. Aparecerá una página donde podrá ingresar al sistema con su usuario y clave:

|                           |                            | registrarse como empresa   registrarse como cliente   búsqueo |
|---------------------------|----------------------------|---------------------------------------------------------------|
|                           | Mi empresa                 |                                                               |
| Por favor ingrese su códi | go de usuario y clave para | poder ingresar a su empresa.                                  |
| Usuario: [                |                            |                                                               |
| Clave: [                  |                            |                                                               |
|                           |                            | Aceptar Cancelar                                              |
| γNo está reαistrado?… ⊦   | laga clic aguí >>          | 2.0/vido su Clave? Haga clic aguí >>                          |

. Formulario de ingreso al sistema

Ingresar el usuario y clave proporcionados al momento de realizar la inscripción y presionar el botón "*Aceptar*" para ingresar al sistema. Si la información es correcta aparecerá un menú de opciones en la barra izquierda de la portada reemplazando a las opciones que ahí se encontraban. Si la información es incorrecta le aparecerá un mensaje indicándole que el usuario no existe.

#### NOTAS:

- El botón "Cancelar" es para poner los cuadros de ingreso de información en blanco.
- La opción "*¿Olvidó su clave?… Haga clic aquí*" conduce a un formulario donde se ingresa el Email proporcionado al momento de su inscripción, el sistema enviará un correo electrónico donde se indica la clave solicitada.

Al ingresar al sistema el usuario podrá realizar los cambios de la información mediante el menú que aparece en la barra izquierda de la página, como se muestra en la siguiente pantalla:

| MypelPla                     | 28 de Junio de 2004                                                                                                    | PROMpyme                  |
|------------------------------|----------------------------------------------------------------------------------------------------|---------------------------|
| Búsqueda de Productos        |                                                                                                    | Inicio   salir   búsqueda |
| » buscar Q                   |                                                                                                    |                           |
| Constant Street and Constant | wi empresa                                                                                                    |                           |
| 🕦 Mi Empresa                 | Bierwenido Mari Teri                                                                                                    |                           |
| Defect de la empreta         | Anora Usted como Empresa puede, estar la información de la empresa, estar los productos, v<br>enviadas por los clientes y salir del sistema. | er las sugerencias        |
|                              |                                                                                                    |                           |
| Productos                    |                                                                                                    |                           |
|                              |                                                                                                    |                           |
| Ver Empresa                  |                                                                                                    |                           |
| Ver Superencies              |                                                                                                    |                           |
|                              |                                                                                                    |                           |
| Solir                        |                                                                                                    |                           |
|                              |                                                                                                    |                           |
| <b>R</b> 🥷                   |                                                                                                    |                           |

. Pantalla de opciones de modificación de información de la empresa

Los usuarios tienen cuatro opciones para administrar la información de sus empresas:

- Datos de la empresa
- Productos
- Ver empresa
- Ver sugerencias

A continuación se describirán cada una de las opciones:

*Datos de la empresa:* Al seleccionar esta opción se muestra una pantalla donde el usuario puede seleccionar entre tres sub opciones: "*Editar la información Básica*", "*Editar los datos Confidenciales*" e "*Ingresar su Logotipo*" Como se muestra en la siguiente imagen:

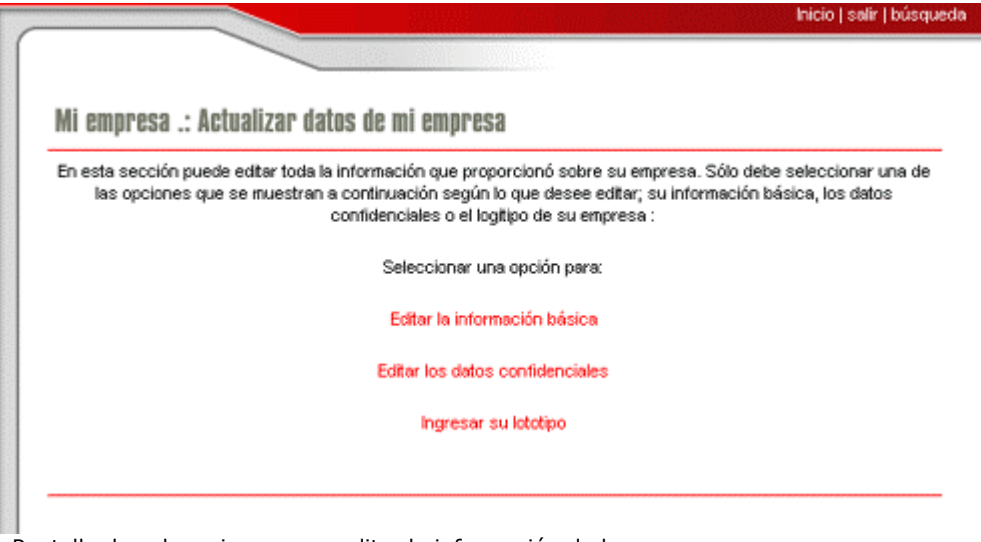

. Pantalla de sub opciones para editar la información de las empresas

*Editar la información básica:* Al seleccionar esta sub opción aparecerá el formulario de ingreso de información básica donde el usuario podrá hacer los cambios de la información mostrada en los cuadros de ingreso. Luego de hacer los cambios respectivos presionar el botón "**Aceptar**" para que estos tengan efecto.

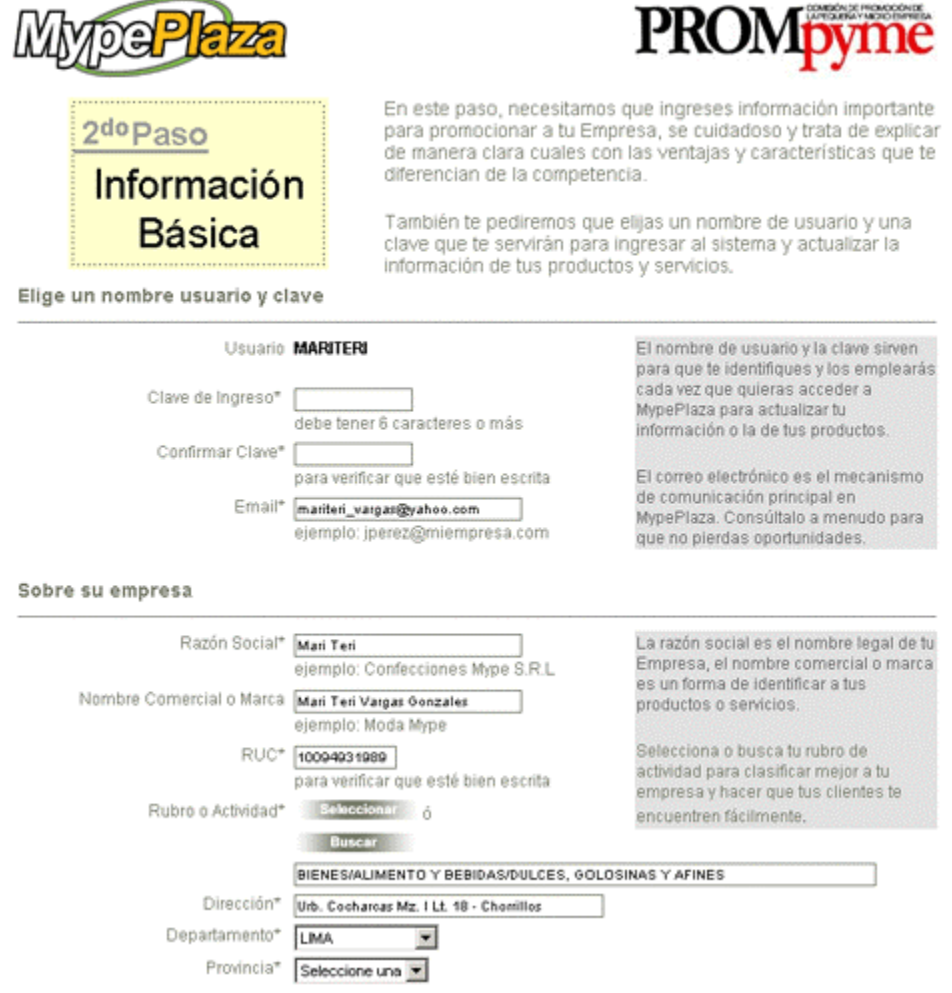

. Formulario de modificación de datos básicos

**NOTA**: Puede realizar el cambio de toda la información excepto del usuario.

*Editar los datos confidenciales:* Al seleccionar esta sub opción aparecerá el formulario de Editar los datos confidenciales donde el usuario podrá hacer los cambios de la información mostrada. Luego de hacer los cambios respectivos presionar el botón "**Aceptar**" para que estos tengan efecto.

## <u>3er Paso</u> Información Privada

Te encuentras en la última etapa, pronto estarás listo para registrar tus productos e iniciar las actividades de tu vitrina virtual.

La información que solicitamos a continuación es para uso exclusivo de Prompyme y será tratada como estrictamente confidencial por lo que no se compartirá o divulgará.

Prompyme la utilizará para conocer mejor a tu empresa a fin de diseñar nuevos y mejores mecanismos de promoción comercial. Por favor trata de ser exacto.

Información de referencia sólo para Prompyme

| Representante Legal*                      | Juan Jose Viscaya Garcia Ore                                                                                                    |
|-------------------------------------------|----------------------------------------------------------------------------------------------------|
| DNI del Representante Legal               | 09495855                                                                                                    |
| Fecha de nacimiento                       | 28 , junio 💌 , 1970<br>(dia , mes , año)                                                                                                    |
| Número de Trabajadores (promedio mesual)* | C Entre 1 y 10<br>ⓒ Entre 11 y 50<br>C Entre 51 y 100<br>C Más de 100                                                                                  |
| Rango de Ventas Anuales*                  | <ul> <li>Menos de S/. 480 000</li> <li>Entre S/. 480 000 y 2 720 000</li> <li>Entre S/. 2 720 000 y 5 250 000</li> <li>Más de S/. 5 250 000</li> </ul> |
| Procedencia de sus Productos*             | Nacionales     Importados     Importados con transformación nacional                                                                                   |
| Actividad de la Empresa*                  | <ul> <li>Producción</li> <li>Comercialización</li> <li>Producción y Comercialización</li> </ul>                                                        |
| * Campos obligatorios                     |                                                                                                    |
| F<br>e<br>ir                              | inalizar<br>I proceso<br>nscripción                                                                                                    |

. Formulario de edición de la información privada de la empresa

*Ingresar su logotipo:* Al seleccionar esta sub opción aparecerá el formulario de ingreso de logotipo de la empresa donde el usuario podrá ingresar la imagen que identifica al logotipo o símbolo de la empresa, como se muestra en la siguiente imagen:

| registrarse como empresa   registrarse como cliente   búsqueda                                                                                                    |
|----------------------------------------------------------------------------------------------------|
|                                                                                                    |
| El logotipo no debe exceder de los 150 pixel por lado, caso contrario se redimensionará a este tamaño.<br>Se recomiendo que el logotipo tenga al menos uno de sus lados 150 pixel para evitar distorsiones. |
| Cargar Imágen: Examinar Subir Imágen                                                                                                    |

. Cuadro de ingreso de logotipo

Presionar el botón examinar (o search para los navegadores en idioma inglés). Aparecerá una ventana de exploración. Seleccione la imagen del logotipo de la empresa y presione el botón "abrir", el nombre de la imagen se colocará en el cuadro de texto "*Cargar imagen*".

| Elegir archivo<br>Buscar en: | imagenes              |                                                    | · • •                                            | 1)<br>[]-                               | ×1                                |                                       |
|------------------------------|-----------------------|----------------------------------------------------|--------------------------------------------------|-----------------------------------------|-----------------------------------|---------------------------------------|
| 3                            |                       | ă 🛛                                                | ă.                                               | <u>s</u>                                | ]                                 |                                       |
| Historial                    | 15                    | 16                                                 | 17                                               |                                         | 1                                 |                                       |
| E scritorio                  |                       |                                                    | Tipo<br>Tan                                      | inagen JPEG<br>año: 2.23 KB             |                                   |                                       |
| $\bigcirc$                   |                       |                                                    | Se Prostante                                     | Sec.                                    |                                   |                                       |
| Mis documentos               | 1º E                  |                                                    | - Ingeneration                                   |                                         |                                   |                                       |
| MiPC                         | 18                    | 19                                                 | 2                                                |                                         | nio de 2004                       | PROMpyme                              |
| <b>8</b>                     | Nombre de<br>archivo: |                                                    | •                                                | Abrir                                   | •   registrarse                   | como cliente   búsqueda               |
| Mis silios de red            | Tipo de archivos:     | Todos los archivos (".")                           | •                                                | Cancelar                                | 1                                 |                                       |
| 👔 Mi Empresa                 | El log<br>Se re       | otipo no debe exceder o<br>comiendo que el logotip | le los 150 pixel por lad<br>o tenga al menos uno | o, caso contrario s<br>de sus lados 150 | e redimension<br>pixel para evita | ará a este tamaño.<br>r distorsiones. |
| Datos de la empr             | esa Carga             | ar Imágen:                                         | Exam                                             | inar Sub                                | ir Imágen                         |                                       |

. Imagen selección de imagen de logotipo

Finalmente presione el botón "Subir Imagen" e instantáneamente la imagen se colocará en el formulario y aparecerá en las páginas de información de la empresa de Mypeplaza.

|                           | registrarse como empresa   registrarse como cliente   búsqueda                                                                                                    |
|---------------------------|----------------------------------------------------------------------------------------------------|
| -                         |                                                                                                    |
|                           | Down War                                                                                                    |
|                           | Logotipo                                                                                                    |
| El logotipo<br>Se recomia | no debe exceder de los 150 pixel por lado, caso contrario se redimensionará a este tamaño.<br>endo que el logotipo tenga al menos uno de sus lados 150 pixel para evitar distorsiones. |
| Cargar Imá                | igen: Examinar Subir Imágen                                                                                                    |

. Grafico con el logotipo de la empresa

**Nota:** Tomar encuentra que las imágenes solo pueden ser de tipo jpg o png y su resolución debe ser de 150 píxeles máximo por lado.

*Productos*: Al seleccionar esta opción el usuario podrá visualizar el listado de los productos ingresados, como se muestra en la siguiente imagen:

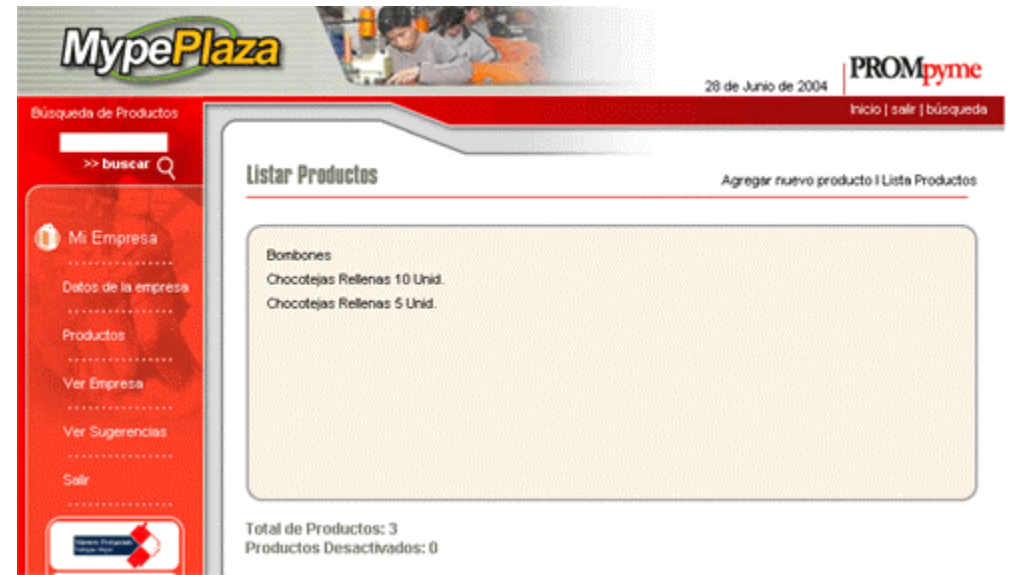

. Pantalla de listado de productos de la empresa

Si la empresa no tiene productos ingresados se mostrará el listado en blanco.

Los productos desactivados se mostrarán con un asterisco (\*) en el nombre. En la parte inferior de la página nos muestra el total de productos activos de la empresa y debajo la cantidad de productos que están desactivados. En esta pantalla también encontramos en la parte superior las siguientes opciones:

Agregar nuevo producto Listar productos Modificar la información de los productos e **ingreso de fotografías.** 

A continuación se explican cada una de estas opciones:

*Agregar nuevo producto:* Al seleccionar esta opción aparecerá una página donde se muestra el formulario de ingreso de productos:

| Nuevo Producto                                                  | Agregar nuevo producto I Lista Produ                          |
|-----------------------------------------------------------------|---------------------------------------------------------------|
| Código Producto                                                 |                                                               |
| Descripción*                                                    |                                                               |
| Características Técnicas                                        | ×                                                             |
| Precio Soles                                                    |                                                               |
| Precio Dólares                                                  |                                                               |
| Haga <mark>click</mark> aquí para seleccionar el rubro al que p | pertenece el producto o click <mark>aquí</mark> para buscarlo |

. Formulario de ingreso de productos

El usuario deberá llenar la información solicitada en el formulario:

- Código del producto: El código que la empresa utiliza para sus productos (no es obligatorio)
- Descripción (nombre del producto): Ingresar un nombre genérico para que los visitantes puedan encontrarlo con facilidad en las búsquedas.
- Precio en soles
- Precio en dólares (si no ofrece en dólares obviar)
- Seleccionar el rubro del producto de ser necesario. Por defecto aparece el rubro en el que se inscribió la empresa, pero si el usuario lo cree conveniente puede cambiarlo. Solo tiene que seguir los pasos indicados en la sección de este manual "REGISTRO DE EMPRESAS", seleccionar rubro.

Luego de ingresar toda la información solicitada presionar el botón aceptar para realizar el registro del producto. Inmediatamente entrará en exhibición en Mypeplaza.

*Listar productos:* Al seleccionar esta opción se mostrará el listado de los productos ingresados que se muestran en la pantalla de productos de la empresa.

*Modificar la información de los productos e ingreso de fotografías:* Para modificar la información los productos o **ingresar las fotografías** seleccionar el nombre del producto listados en la pantalla de listado de productos. Y a la vez se podrá activar o desactivar el producto en Mypeplaza:

| MypePk                            | iza [ 🛃                          |                                                                                                    | 20 de baix de 2004                 | PROMpyme                  |
|-----------------------------------|----------------------------------|----------------------------------------------------------------------------------------------------|------------------------------------|---------------------------|
| Búsqueda de Productos             |                                  |                                                                                                    | 20 06 30/10 06 2004                | inicio   salir   búsqueda |
| » buscar Q                        | Modificar Producto               |                                                                                                    | Agregar nuevo prodi                | ucto I Lista Productos    |
| Mi Empresa<br>Detos de la empresa | Código Producto<br>Descripción*  | Chocolejas Rellenas 5 Unid.                                                                          |                                    | ]                         |
| Productos                         | Características Técnicas         | Las variedades son :<br>De pecana, Guindon, Pasa borracha, Coco,<br>Lucuma, Higo.<br>Caja de 5 Unid. | *                                  |                           |
| Ver Empresa                       | Precio Soles                     | 8.5                                                                                                  |                                    |                           |
|                                   | Precio Dólares                   | 0                                                                                                    |                                    |                           |
| Ver Sugerencies                   | Estado de Producto               |                                                                                                    |                                    |                           |
| Sat                               |                                  |                                                                                                    |                                    |                           |
|                                   | Editar Fotos del Producto        | Fotos                                                                                                |                                    |                           |
|                                   | Haga <b>cick</b> aquí para selec | cionar el rubro al que pertenece el prod                                                             | lucto o click <del>aquí</del> para | a buscarlo                |
|                                   | BIENES/ALIMENTO Y BEBID          | AS/DULCES, GOLOSINAS Y AFINES                                                                        |                                    |                           |
|                                   |                                  | Aceptar Cancelar                                                                                     |                                    |                           |

. Formulario de modificación de información de los productos

Puede realizar la modificación de toda la información que se muestra en el formulario de edición de productos:

Código de producto Descripción Características técnicas Precio en soles Precio en dólares Estado del producto: para dejar de exhibir el producto en Mypeplaza seleccionar la opción Desactivar, para volver a mostrar el producto seleccionar la opción Desactivar. Cuando el usuario hace el ingreso del producto automáticamente el estado del producto es visible.

*Fotos:* Al presionar este botón, aparecerá un formulario de ingreso del la fotografía del producto:

| Γ | Inicio   salir   búsqueda                                                                                                    |  |  |  |  |  |  |  |
|---|----------------------------------------------------------------------------------------------------|--|--|--|--|--|--|--|
|   |                                                                                                    |  |  |  |  |  |  |  |
|   | FOTOS DEL PRODUCTO                                                                                                    |  |  |  |  |  |  |  |
|   | La Foto Detalle no debe exceder de los 200 pixel por lado, caso contrario se redimensionará a este tamar<br>Se recomiendo que la Foto Detalle tenga al menos uno de sus lados 200 pixel para evitar distorsiones.<br>La Foto Resumen se creará en base a la Foto Detalle, el tamaño de esta será de 90 pixel. |  |  |  |  |  |  |  |
|   | Foto 1                                                                                                    |  |  |  |  |  |  |  |
|   | Cargar Imágen: Examinar Subir Imágen                                                                                                    |  |  |  |  |  |  |  |
|   |                                                                                                    |  |  |  |  |  |  |  |
|   | Foto 2                                                                                                    |  |  |  |  |  |  |  |
|   | Cargar Imágen: Examinar Subir Imágen                                                                                                    |  |  |  |  |  |  |  |

. Formulario de ingreso de fotografías de los productos

Presionar el botón examinar (o search para los navegadores en idioma inglés). Aparecerá una ventana de exploración. Seleccione la imagen del producto y presione el botón aceptar, el nombre de la imagen se colocará en el cuadro de texto "*Cargar imagen*".

| Elegir archivo                                   |                                                                              |                                                              | <u>? ×</u>                                                       |                                                                                                   |       |
|--------------------------------------------------|------------------------------------------------------------------------------|--------------------------------------------------------------|------------------------------------------------------------------|---------------------------------------------------------------------------------------------------|-------|
| Buscar en: 🔁 imag                                | enes                                                                         | 🖬 🖻                                                          | <b>-</b>                                                         |                                                                                                   |       |
|                                                  |                                                                              | 8, 3                                                         | 1                                                                |                                                                                                   |       |
| Mis documentos                                   |                                                                              | · · ·                                                        |                                                                  | -Junio de 2004<br>Inicio   salir   búsque                                                         | e     |
| Mis alos de red<br>Mis alos de red<br>Tipo de ar | chivos: Todos los archivos (<br>Se recomiendo que la<br>La Foto Resumen se d | Foto Detalle tenga al menos<br>creará en base a la Foto Deta | Abrie<br>Cancelar<br>s uno de sus lados<br>alle, el tamaño de es | rio se redimensionará a este tama<br>200 pixel para evitar distorsiones.<br>sta será de 90 pixel. | มกิด. |
| Datos de la empresa<br>Productos<br>Ver Empresa  | Cargar Imágen:                                                               | Exar                                                         | Foto 1<br>minar Sut                                              | bir Imågen                                                                                        |       |
| Ver Sugerencias                                  | Cargar Imágen:                                                               | Exar                                                         | Foto 2<br>minar Sub                                              | bir Imágen                                                                                        |       |

. Imagen: Subir fotografías.

Finalmente presione el botón "Subir Imagen". Instantáneamente la imagen se colocará en la pantalla. Recordar que el producto se encuentra en exhibición desde que se hizo el ingreso. La imagen es información adicional del producto. Repetir la misma operación para subir la segunda imagen (Foto 2) el formulario se mostrará de la siguiente manera:

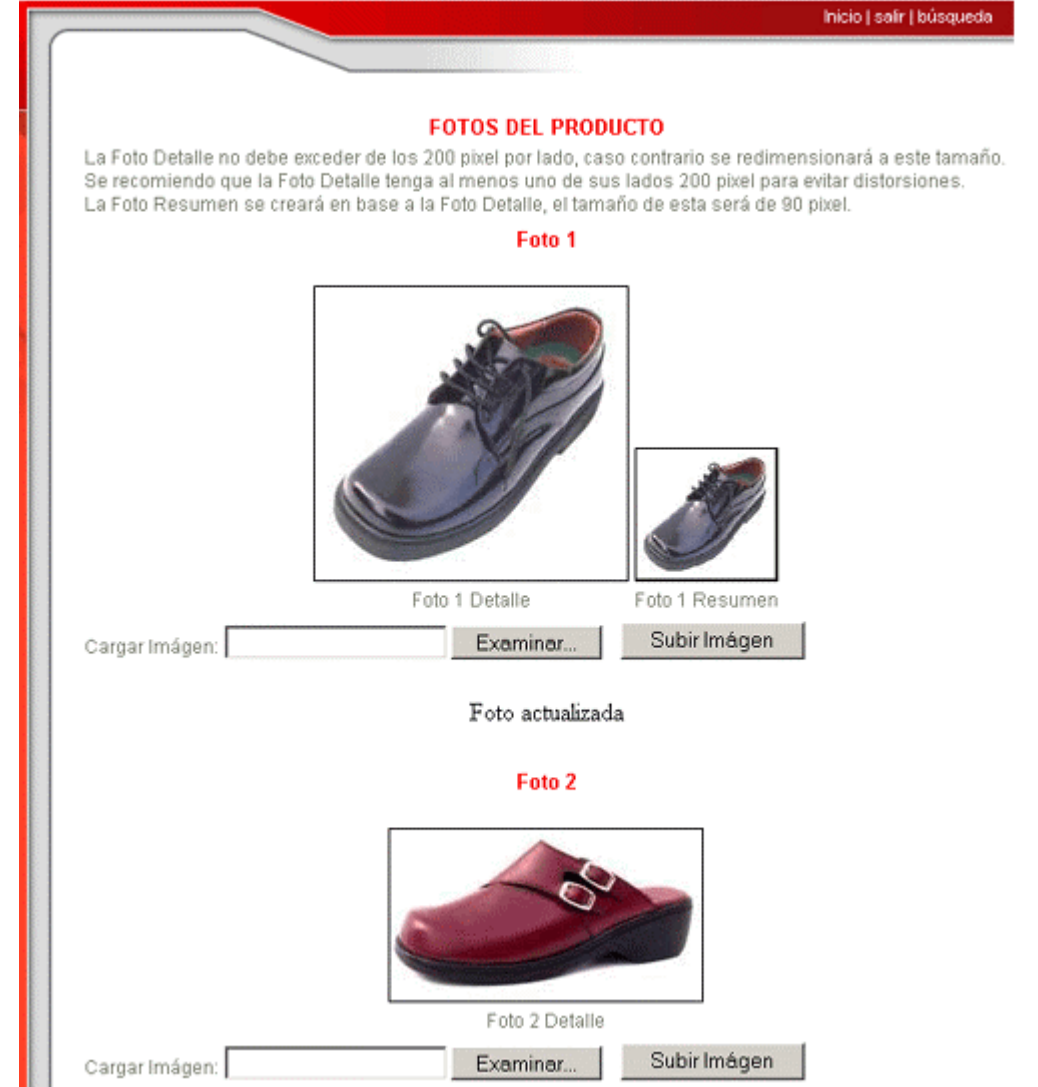

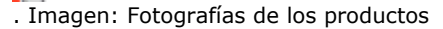

*Rubro del producto:* Seleccionar el rubro del producto de ser necesario. Por defecto aparece el rubro en el que se inscribió la empresa, pero si el usuario lo cree conveniente puede cambiarlo. Solo tiene que seguir los pasos indicados en la sección de este manual "REGISTRO DE EMPRESAS", seleccionar rubro de la empresa.

NOTA: El ingreso de los productos se podrá realizar mientras tenga permitido agregar un producto, de lo contrario al hacer clic en el botón "agregar contenido" mostrará el siguiente mensaje: Ud. completó el máximo de productos permitidos

Tomar encuentra que las imágenes solo pueden ser de tipo jpg o png y su resolución debe ser de 200 píxeles máximo por lado.

Prompyme a su servicio.